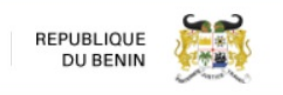

# **COMMENT SOUMETTRE UNE DEMANDE D'AVD (DA)VIA LE GUCE**

**Objectif :** Créer une demande d'AVD via le Guichet Unique du Commerce Extérieur (GUCE) par un importateur ou son déclarant (Commissionnaire en Douane Agréé) pour soumission automatique à Benin Control.

# 1. CONNEXION

1.1. Se connecter via Internet sur la plateforme du GUCE (<u>www.guce.gouv.bj</u>)

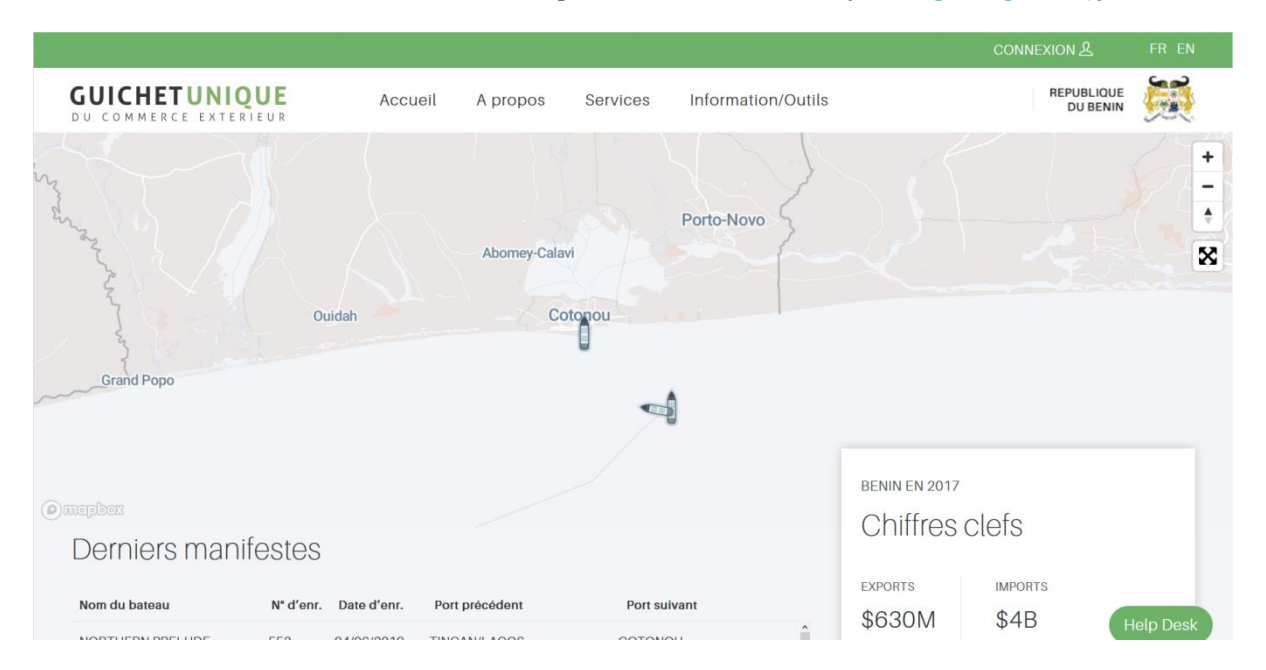

# 1.2. Saisir le nom d'utilisateur et le mot de passe puis cliquer sur **Connexion**

|                                        |         |                   |                    |                                            | FR EN |
|----------------------------------------|---------|-------------------|--------------------|--------------------------------------------|-------|
| GUICHETUNIQUE<br>DU COMMERCE EXTERIEUR | Accueil | A propos Services | Information/Outils | Se connecter                               | . 鱯   |
| w                                      |         |                   |                    | Utilisateur                                | ÷.    |
| drage in                               |         | -                 | Porto-Novo         | Mot de passe                               |       |
| - Second                               |         | Abomey-Calavi     |                    | Nom d'utilisateur ou mot de passe oublié ? | ×     |
| Oui                                    | idah    | Cotonou           | 1.1.1              | Obtention d'un compte GUCE                 |       |
| Grand Popo                             |         |                   | 4                  |                                            |       |
|                                        |         |                   |                    |                                            |       |
|                                        |         |                   |                    | BENIN EN 2017                              |       |
|                                        |         |                   |                    | Chiffres clefs                             |       |
| Derniers manifestes                    |         |                   |                    |                                            |       |
|                                        |         |                   |                    | EXPORTS IMPORTS                            |       |

**Note** : Si vous n'avez pas encore de compte utilisateur GUCE, vous pouvez en faire la demande en cliquant <u>ici</u>.

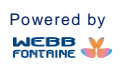

1.3. Accéder au module DVT par le lien Gestion des Intentions (Import et Export)

www.guce.gouv.bj

REPUBLIQUE DU BENIN

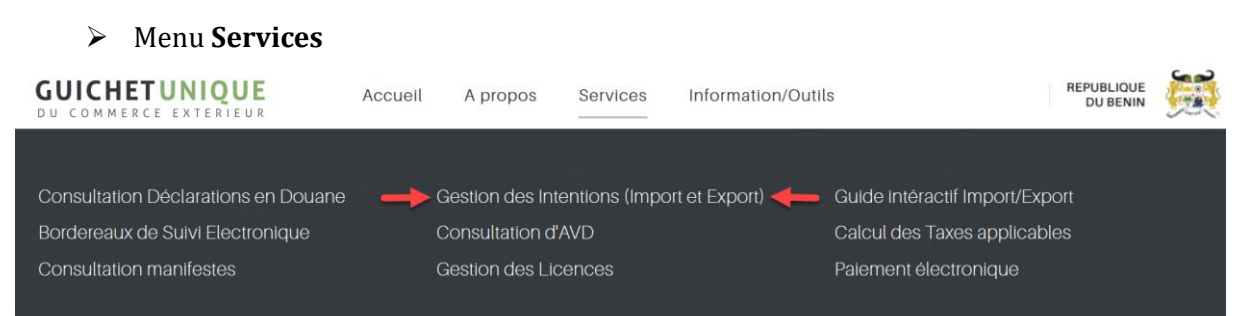

# Rubrique Soumission électronique

**GUICHETUNIQUE** DU COMMERCE EXTERIEUR

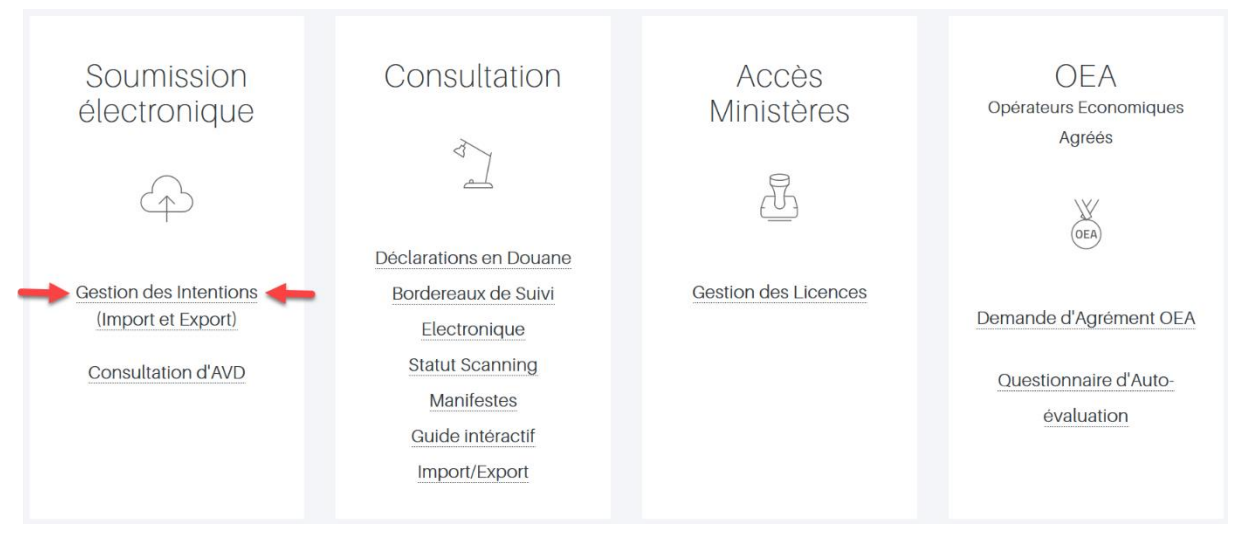

# > Volet Services au niveau du pied de page

| Services                                                                                                    | Guides/Procédures | Outils | Liens Utiles |           |
|----------------------------------------------------------------------------------------------------|-------------------|--------|--------------|-----------|
| Consultation Déclarations en Douane<br>Bordereaux de Suivi Electronique<br>Consultation manifestes<br>Gastion dos hitonitons (import et Export)<br>Consultation d'AVD<br>Gestion des Licences<br>Guide intéracti Import/Export<br>Calcul des Taxes applicables<br>Palement électronique |                   |        |              | Help Desk |

| <b>GUICHET</b><br>DU COMMERC | E EXTERIEUR                                    |                 | www.guce.                | gouv.bj  |              |            | REPUBLIQUE<br>DU BENIN |  |
|------------------------------|------------------------------------------------|-----------------|--------------------------|----------|--------------|------------|------------------------|--|
| DVT                          | RECHERCHER                                     | UN DOSSIER VI   | RTUEL DE TRA             | NSACTION | (DVT)        |            |                        |  |
| Créer un DVT-Import          | Flux                                           | Tous 🗸          | Statut                   | TOUS     | ~            |            |                        |  |
| Q Recherche                  | Régime<br>Douanier                             | SUGGÉRER        | Référence<br>Utilisateur |          | ~            |            |                        |  |
|                              | Bureau<br>Dédouanement                         | SUGGÉRER        | Date DVT                 |          | ~            |            |                        |  |
|                              | Numéro DVT                                     |                 | Valeur FOB (XOF)         |          | ~            |            |                        |  |
|                              | Numéro AVD                                     |                 | AVD Date                 |          | ~            |            |                        |  |
|                              | Transporteur                                   | SUGGÉRER (MIN2) | Valeur CAF (XOF)         |          | ~            |            |                        |  |
|                              | N° Lettre de<br>Transport<br>Aérien/Connaissem | ent/CMR         | Année Transaction        |          | ~            | ~          | ~                      |  |
|                              | Code<br>Déclarant                              | SUGGÉRER (MIN2) | Date Autorisation        |          | ~            |            |                        |  |
|                              | Code SH                                        | SUGGÉRER (MIN2) | Date d'expiration        |          | ~            |            |                        |  |
|                              | Importateur                                    | SUGGÉRER        | Numéro Conteneur         |          |              |            |                        |  |
|                              |                                                |                 |                          |          | Q Rechercher | Réinitiali | ser 10 ~               |  |

**Remarque :** L'utilisateur qui se connecte, verra son code agrément ou son code IFU renseigné et non éditable au niveau du champ "**Code Déclarant**" ou "**Importateur**" de la page de recherche.

# 2. REMPLIR MANUELLEMENT LE FORMULAIRE DU DOSSIER VIRTUEL DE TRANSACTION (DVT)

Cliquer sur le lien "**Créer un DVT -Import**" pour remplir les onglets du formulaire du Dossier Virtuel de Transaction commerciale et joindre les documents justificatifs afin de pouvoir valider son dossier.

# 2.1. Onglet Entête

Saisir les informations générales de la transaction commerciale.

# CRÉER UN DOSSIER VIRTUEL DE TRANSACTION (DVT) - IMPORT

| Importe | r fichier XM | IL Importe | er fichter XLS |              |           |                |
|---------|--------------|------------|----------------|--------------|-----------|----------------|
| En-tête | Entité       | Transport  | Finances       | Marchandises | Remarques | Pièces jointes |
|         |              |            |                |              |           |                |
| Référe  | nce Utilisat | eur        |                |              |           |                |
| Bureau  | I Dédouane   | ement      | SUG            | GÉRER        |           |                |
| Régime  | e Douanier   |            | SUG            | GÉRER        |           |                |

• La " **Référence Utilisateur** " est à renseigner manuellement. Elle doit être unique par année. Il peut s'agir d'un nom, du numéro d'une facture, de la référence du document de transport, du numéro de répertoire de votre future déclaration en douane ou de tout autre information facile

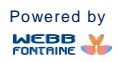

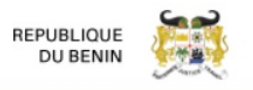

à retenir qui pourra vous aider à retrouver le DVT dans le cas d'un oubli du numéro généré par le système à la validation.

- Le " **Bureau Dédouanement** " indique le bureau de douane auprès duquel la déclaration en douane sera soumise. Il est à choisir dans la liste des codes bureaux douanes.
- Le "**Régime Douanier** ", à sélectionner dans le référentiel correspondant, renseigne sur le régime sous lequel sera déclarée la marchandise annoncée dans la transaction commerciale.

# 2.2. Onglet Entité

Saisir les informations propres à l'importateur, l'exportateur, au déclarant et à la personne à contacter.

| En-tête               | Entité                                      | Transport             | Finances | Marchandises 0 | Remarques | Pièces jointes |  |
|-----------------------|---------------------------------------------|-----------------------|----------|----------------|-----------|----------------|--|
| Détails<br>Nui<br>Coi | de l'Impor<br>méro de Con<br>ntribuable (IF | tateur<br>npte<br>=U) | SUG      | GÉRER (MIN2)   |           |                |  |
| No                    | m                                           |                       |          |                |           |                |  |
| Adı                   | resse                                       |                       |          |                |           |                |  |
| VIII                  | le                                          |                       |          |                |           |                |  |
| Pay                   | ys                                          |                       | BJ       |                | Bénir     | n              |  |
| Tél                   | léphone                                     |                       | 90 0     | 01 12 34       |           |                |  |
| Fax                   | ĸ                                           |                       |          |                |           |                |  |
| Em                    | ail                                         |                       |          |                |           |                |  |
| Détails               | de l'Expor                                  | tateur                |          |                |           |                |  |
| No                    | m                                           |                       |          |                |           |                |  |
| Adı                   | resse                                       |                       |          |                |           |                |  |
| Vill                  | le                                          |                       |          |                |           |                |  |
| Pay                   | ys                                          |                       | SUG      | GÉRER          |           |                |  |
| Tél                   | léphone                                     |                       |          | • 90 01 12 34  |           |                |  |
| Fax                   | ĸ                                           |                       |          |                |           |                |  |
| Em                    | nail                                        |                       |          |                |           |                |  |
| Détails               | du Déclar                                   | ant                   |          |                |           |                |  |
| Dé                    | clarant                                     | unt                   | SUG      | GÉRER (MIN2)   |           |                |  |
| Adı                   | resse                                       |                       |          |                |           |                |  |
| Tél                   | léphone                                     |                       |          |                |           |                |  |
| Fax                   | ×                                           |                       |          |                |           |                |  |
| Person                | ine à Conta                                 | acter                 |          |                |           |                |  |
| No                    | m                                           |                       |          |                |           |                |  |
| Tél                   | éphone                                      |                       | 90 (     | 01 12 34       |           |                |  |
| Em                    | all                                         |                       |          |                |           |                |  |
|                       |                                             |                       |          |                |           |                |  |

**NB** : Pour les importateurs non enregistrés (sans I.F.U.), sélectionner l'option "000000000000" dans la liste déroulante. Saisir ensuite manuellement le Nom de l'Importateur, Adresse, Ville, et Pays.

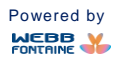

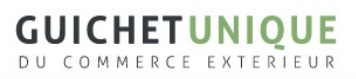

www.guce.gouv.bj

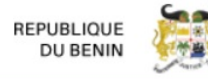

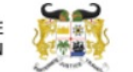

# 2.3. Onglet Transport

Saisir les informations relatives au transport des marchandises.

| En-tête           | Entité                       | Transport            | Finances | Marchandises 0 | Remarques | Pièces jointes |  |  |
|-------------------|------------------------------|----------------------|----------|----------------|-----------|----------------|--|--|
|                   |                              |                      |          |                |           |                |  |  |
| Туре В            | Envol Carga                  | alson                |          |                | $\sim$    |                |  |  |
| Pays d            | le Provenar                  | ice                  | SUG      | GÉRER          |           |                |  |  |
| Pays d            | le Destinati                 | on                   | BJ       | BJ             | Bénin     |                |  |  |
| Transp            | oorteur                      |                      | SUG      | GÉRER (MIN2)   |           |                |  |  |
| N° Leti<br>Aérien | tre de Trans<br>n/Connaisse  | sport<br>ement/CMR   |          |                |           |                |  |  |
| N° Vol            | /Voyage/Tr                   | ansport Routler      |          |                |           |                |  |  |
| Date L<br>Aérien  | .ettre de Tra<br>n/Connaisse | ansport<br>ement/CMR |          |                |           |                |  |  |
| ldentif<br>transp | fication du i<br>port        | moyen de             |          |                |           |                |  |  |
| Mode              | de Transpo                   | ort                  | SUG      | GÉRER          |           |                |  |  |
| Туре о            | de Chargen                   | nent                 |          |                | ~         |                |  |  |
| Lieu d            | le Chargem                   | ent                  |          |                |           |                |  |  |
| Lieu d            | e Livraison                  |                      | SUG      | GÉRER (MIN2)   |           |                |  |  |
| Lieu d            | e Décharge                   | ement                | SUG      | GÉRER          |           |                |  |  |
| Lieu d            | e Transbor                   | dement               | SUG      | GÉRER (MIN2)   |           |                |  |  |
| Total (           | Colis                        |                      |          |                |           |                |  |  |
| Nomb              | re de FCL                    |                      |          |                | 0         |                |  |  |
| Nomb              | re de LCL                    |                      |          |                | 0         |                |  |  |
| Masse             | Nette Tota                   | le (kg)              |          | 0,0            | 00        |                |  |  |
| Masse             | Brute Tota                   | le (kg)              |          | 0,0            | 00        |                |  |  |
| Marqu             | ies                          |                      |          |                |           |                |  |  |
|                   |                              |                      |          |                |           |                |  |  |
|                   |                              |                      |          |                |           |                |  |  |

#### Conteneurs

|   | # | Numéro Conteneur | Type Conteneur | Taille | N° Scellé |
|---|---|------------------|----------------|--------|-----------|
| + |   |                  |                | $\sim$ |           |

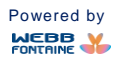

**GUICHETUNIQUE** DU COMMERCE EXTERIEUR

www.guce.gouv.bj

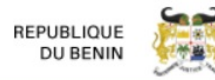

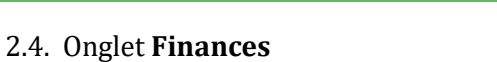

Saisir les informations sur le paiement et la facture commerciale.

| En-tête | Entité                | Transport | Finances | Marchandises | Remarques | Pièces jointes |
|---------|-----------------------|-----------|----------|--------------|-----------|----------------|
|         |                       |           |          |              |           |                |
| Facture | ;                     |           |          |              |           |                |
| Réfe    | érence Fact           | ure       |          |              |           |                |
| Date    | e Facture             |           |          |              |           |                |
| Dev     | Ise Facture           |           | SUG      | GÉRER        |           |                |
| Tau     | x de Chang            | e         |          |              |           |                |
|         |                       |           | DECL     | ARE          | DECLARE   |                |
|         |                       |           |          |              | XOF       |                |
| Vale    | eur Totale A          | rticles   |          | 0,00         | 0,00      | )              |
| Vale    | eur Totale F          | OB        |          |              | 0,00      | 1              |
| Vale    | eur Totale F          | rêt       |          |              | 0,00      |                |
| Vale    | eur Totale A          | ssurance  |          |              | 0,00      | 1              |
| Vale    | eur Totale d<br>arges | es Autres |          |              | 0,00      |                |
| Vale    | eur Totale C          | AF        |          | 0,00         | 0,00      | )              |
| Vale    | eur Totale T          | axable    |          | 0,00         | 0,00      | )              |
| Paieme  | nt                    |           |          |              |           |                |
| Inco    | oterm                 |           | SUG      | GÉRER        |           |                |
| Inco    | oterm par Ai          | rticle    | SUG      | GÉRER        |           |                |
| Тур     | e Facture             |           |          |              | $\sim$    |                |
| Vale    | eur Facture           | Totale    |          |              |           |                |
| Мос     | de de Paierr          | ient      | SUG      | GÉRER        |           |                |
| Ban     | que Exporta           | ateur     |          |              |           |                |

- La section "Facture" concerne uniquement les informations de la facture d'importation. •
- La valeur Totale CAF est calculée automatiquement et est égale à la somme des valeurs totales ٠ FOB, Frêt, Assurance et autres charges.

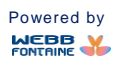

**GUICHETUNIQUE** DU COMMERCE EXTERIEUR

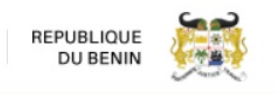

# 2.5. Onglet Marchandises

Saisir les informations concernant les marchandises importées comme mentionnées sur la facture.

Important 1 : Nous attirons votre attention sur la nécessité de fournir une description détaillée des marchandises.

| DVT                 | CRÉER I                   | JN DOSS           | SIER VI    | RTUEL                    | DE TRANSAC             | TION (D   | VT) - IMPC              | DRT           |            |             |                     |           |
|---------------------|---------------------------|-------------------|------------|--------------------------|------------------------|-----------|-------------------------|---------------|------------|-------------|---------------------|-----------|
| Créer un DVT-Import | Importer f                | fichier XML       | Importer   | fichier XLS              |                        | Affic     | he le nombre            | d'article     | S          | Vérifi      | er Stocker          | Valider   |
| Créer un DVT-Export | enregistres dans l'ongiet |                   |            |                          |                        |           |                         |               |            |             |                     |           |
| Q Recherche         | En-tête                   | Entité Tra        | ansport    | Finances                 | Marchandises           | Remarques | Pièces jointe           | 5             |            |             |                     |           |
|                     |                           |                   |            |                          |                        |           |                         |               |            |             |                     |           |
|                     | Descr                     | iption Général    | le         |                          |                        |           |                         |               |            |             |                     |           |
|                     | March                     | nandises          |            |                          |                        |           |                         |               |            |             |                     |           |
|                     |                           |                   |            |                          |                        |           |                         |               |            |             |                     |           |
|                     | Lieto                     | doe artic         |            |                          |                        |           |                         |               |            |             |                     |           |
|                     | LISIE                     | ues artic         | 162        |                          |                        |           |                         | Recherch      | er Produit |             | O Suppr             | Imer Tout |
|                     |                           |                   |            |                          |                        |           |                         | necherch      | bi Floduit | Unitó       | C Suppr             |           |
|                     |                           | Numéro<br>Article | Code<br>SH | Description<br>Marchance | on Commerciale<br>dise | Usagé     | Valeur de<br>l'Incoterm | Valeur<br>FOB | Quantité   | de<br>mesur | Valeur<br>e Taxable | Devise    |
|                     | +                         | 0                 |            |                          |                        |           | 0,00                    | 0,00          |            |             | 0,00                |           |
|                     |                           |                   |            |                          |                        |           |                         |               |            |             |                     |           |

Cliquer sur le bouton pour afficher le formulaire suivant et le remplir.

Il est recommandé de ne pas procéder au regroupement des articles par position tarifaire mais plutôt de les lister tels que présentés sur la facture.

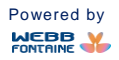

| GUIC<br>Du com | HETUN                      | IQUE<br>ERIEUR   | w        | ww.guce.gouv.bj | R         |                |  |  |
|----------------|----------------------------|------------------|----------|-----------------|-----------|----------------|--|--|
| En-tête        | Entité                     | Transport        | Finances | Marchandises 0  | Remarques | Pièces jointes |  |  |
|                | Numéro d'ar                | ticle            | 1        |                 |           |                |  |  |
|                |                            |                  |          | DECLARE         |           |                |  |  |
|                | Description<br>Marchandise | Commerciale<br>e |          |                 |           |                |  |  |
|                | Code SH                    |                  | SUG      | GÉRER (MIN2)    |           |                |  |  |
|                | La descriptio              | on du SH         |          |                 |           |                |  |  |
|                | Valeur de l'Ir             | ncoterm          |          |                 |           |                |  |  |
|                | Valeur FOB                 |                  |          |                 |           |                |  |  |
|                | Quantité                   |                  |          | Quantité SUG    |           |                |  |  |
|                | Pays d'Origi               | ne               | SUG      | GÉRER           |           |                |  |  |
|                | Fournisseur                | /Fabricant       |          |                 |           |                |  |  |
|                | Usagé                      |                  |          |                 |           |                |  |  |
|                | Masse Nette                | e (kg)           |          |                 |           |                |  |  |
|                | Masse Brute                | (kg)             |          |                 |           |                |  |  |
|                | Colis                      |                  |          | Quar            | su        | GGÉRER         |  |  |
|                | Valeur Taxal               | ble              |          |                 |           |                |  |  |
|                |                            |                  | Ajo      | outer Annuler   |           |                |  |  |

Une fois le formulaire correctement rempli, l'utilisateur clique sur le bouton "**Ajouter**" pour enregistrer l'article dans la liste des marchandises ou clique sur le bouton "**Annuler**" pour ne pas sauvegarder les informations saisies

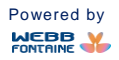

|               |                        |                       |                         |            |                         |                      | ÷                |                            |                   |        |
|---------------|------------------------|-----------------------|-------------------------|------------|-------------------------|----------------------|------------------|----------------------------|-------------------|--------|
| rajou<br>demn | ter un 1<br>nent.      | nouvel ar             | ticle, cliquer à nou    | veau sur   | le bou                  | uton                 | et               | procé                      | der coi           | nme c  |
| iête E        | ntité Tra              | nsport Finan          | ces Marchandises 2 Re   | marques P  | ièces jointes           | Requête              | s et Notificatio | DNS                        |                   |        |
| Liste d       | les artic              | les                   |                         |            |                         |                      |                  |                            |                   |        |
|               |                        |                       | Description Commerciale |            | Valeur de<br>l'Incoterm | Valeur<br>FOB        | Quantité         | Q<br>Unité<br>de<br>mesure | Valeur<br>Taxable | Devise |
|               | Numéro<br>Article      | Code SH               | Marchandise             | Usagé      |                         |                      |                  |                            |                   |        |
| +             | Numéro<br>Article<br>2 | Code SH               | Marchandise             | Usagé      | 510,0                   | 0 510,00             |                  |                            | 1 360,00          |        |
| +             | Numéro<br>Article21    | Code SH<br>3603000000 | détonateurs électriques | Usagé<br>N | 510,00<br>500,00        | 0 510,00<br>0 500,00 | 3,000            | 01                         | 1 360,00          | EUR    |

- L'icône "**Editer**" : permet de modifier les informations d'un article précédemment ajouté. Une fois les modifications apportées, cliquer sur le bouton "**Enregistrer**" pour les sauvegarder.
- L'icône "**Supprimer**" : <sup>m</sup> permet de supprimer un article.

# 2.6. Onglet **Remarques**

Les champs **Remarques** et **Raisons de l'importation** sont optionnels. Ils serviront à l'enregistrement d'une information supplémentaire.

# **Important 2 :** Les raisons de l'importation doivent obligatoirement être indiquées.

| En-tête | Entité       | Transport | Finances | Marchandises 0 | Remarques | Pièces jointes |  |
|---------|--------------|-----------|----------|----------------|-----------|----------------|--|
|         |              |           |          |                |           |                |  |
| Bon     | arques       |           |          |                |           |                |  |
| nen     | larques      |           |          |                |           |                |  |
|         |              |           |          |                |           |                |  |
|         |              |           |          |                |           |                |  |
| Rate    | sons de l'im | portation |          |                |           |                |  |
|         |              |           |          |                |           |                |  |
|         |              |           |          |                |           |                |  |

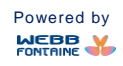

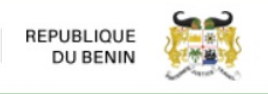

# 2.7. Onglet Pièces jointes

Attacher les pièces jointes (facture, documents requis pour l'obtention des licences, etc.) au dossier de la transaction commerciale. Pour joindre un document, il faut :

• Cliquer dans la zone éditable du champ "**Doc. Code**" et choisir le code du document à joindre dans la liste déroulante qui s'affiche.

| Transport Finances Marchandises <b>()</b> Remarques Pièces jo |
|---------------------------------------------------------------|
|---------------------------------------------------------------|

| des do | ocuments joints |                   |                        |           |                |  |
|--------|-----------------|-------------------|------------------------|-----------|----------------|--|
| #      | Doc. Code       | Doc. Type         | Numéro de<br>Référence | Doc. Date | Nom de fichier |  |
|        | SUGGÉRER        |                   |                        |           | Télécharger    |  |
|        | 145             | Certificat d'orig | ine UEMOA/CEDEAO       | ^         |                |  |
|        | 146             | Autre Type de C   | ertificat d'Origine    |           |                |  |
|        | 235             | Liste de conten   | eurs                   |           |                |  |
|        | 271             | Liste de colisag  | e                      |           |                |  |
|        | 325             | Facture Proform   | na                     |           |                |  |
|        | 380             | Facture comme     | rciale                 |           |                |  |
|        | 703             | Feuille route én  | ise par transitaire    |           |                |  |
|        | 704             | Connaissement     | principal              | ~         |                |  |

- Saisir la référence du document dans la zone "Numéro de référence".
- Sélectionner une date dans le calendrier du champ "Doc. Date".

| Importe  | er fichie | XML Importe   | er fichier XLS |           |           |       |            | <  |    | jui | n 201 | 9      |    | >  |
|----------|-----------|---------------|----------------|-----------|-----------|-------|------------|----|----|-----|-------|--------|----|----|
|          |           |               |                |           |           |       |            | Lu | Ма | Ме  | Je    | Ve     | Sa | Di |
| En-tête  | Entit     | Transport     | Finances       |           | Remarques | Pièce | os jointes | 27 | 28 | 29  | 30    | 31     | 1  | 2  |
|          |           |               |                | 0         |           |       | ,          | 3  | 4  | 5   | 6     | 7      | 8  | 9  |
|          |           |               |                |           |           |       |            | 10 | 11 | 12  | 13    | 14     | 15 | 16 |
| Liste de | es doc    | uments joints |                |           |           |       |            | 17 | 18 | 19  | 20    | 21     | 22 | 23 |
|          |           |               |                |           |           |       | Numéro de  | 24 | 25 | 26  | 27    | 28     | 29 | 30 |
|          | #         | Doc. Code     |                | Doc. Type |           |       | Référence  | 1  | 2  | 3   | 4     | 5      | 6  | 7  |
|          |           | SUGGÉRER      |                |           |           |       |            |    |    |     | Téléo | charge | er |    |

- Cliquer sur le lien "Télécharger" du champ "Nom de fichier".
- Une fenêtre modale s'affiche avec des instructions sur le type de fichier à télécharger ainsi que les tailles maximales des documents à respecter.

| Télécharger le fichier                      | ×                     |
|---------------------------------------------|-----------------------|
| Choisir un fichier                          |                       |
|                                             | Télécharger + Ajouter |
|                                             |                       |
| Format accepté pour les pièces jointes: pdf |                       |
| Taille maximale de document PDF: 2 MB       |                       |

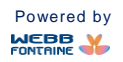

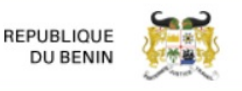

Afin de réduire la taille des documents, il est conseillé lors de la numérisation de sélectionner les paramètres suivants :

- ✓ Résolution : entre 100 et 300 ppp
- ✓ Type de fichier de sortie : "Noir et blanc" ou "Niveau de gris".
- ✓ Qualité : standard
- Visualiser le fichier scanné afin de s'assurer qu'il est lisible.
- Cliquer sur le bouton "Choisir un fichier" pour chercher le fichier à télécharger sur votre ordinateur.
- Joindre la pièce en cliquant sur le bouton "**Télécharger + Ajouter**". A la confirmation de l'opération, le message ci-après s'affiche : "**La pièce jointe a été ajoutée**".

| Entite | Transport      | Finances                                 | Marchandises 2                        | Remarques                                | Pièces jointes                           | Requêtes et Notifications                | 8                                        |
|--------|----------------|------------------------------------------|---------------------------------------|------------------------------------------|------------------------------------------|------------------------------------------|------------------------------------------|
|        |                |                                          |                                       |                                          |                                          |                                          |                                          |
| docu   | uments joints  |                                          |                                       |                                          |                                          |                                          |                                          |
| lointe | a été aloutée  |                                          |                                       |                                          |                                          |                                          |                                          |
| Jointe | a olo ajouloo  |                                          |                                       |                                          |                                          |                                          |                                          |
|        |                |                                          |                                       |                                          |                                          |                                          |                                          |
| #      | Doc. Code      |                                          | Doc. Type                             |                                          | Numéro d<br>Référence                    | Doc. Date                                | Nom de fichier                           |
|        | SUGGÉRER       |                                          |                                       |                                          |                                          |                                          | Télécharger                              |
| 1      | 325            |                                          | Facture Proform                       | na                                       | ROP/78                                   | 10/04/201                                | 19 Télécharger                           |
|        | Joci<br>Jointe | documents joints<br>jointe a été ajoutée | documents joints pointe a été ajoutée | documents joints<br>pointe a été ajoutée | documents joints<br>pointe a été ajoutée | documents joints<br>pointe a été ajoutée | documents joints<br>pointe a été ajoutée |

• Pour supprimer un document attaché, cliquer sur l'icône de suppression :

• Pour apporter des modifications sur un document ajouté, cliquer sur l'icône d'édition : Après modifications :

- L'icône "**Confirmer**" permet de mettre à jour tous les champs du document joint.
- L'icône "Annuler" permet d'annuler les modifications effectuées sur le document joint.

| EN-TOTO  | Entil  | te Transport  | Finances | Marchandises 2 | Remarques | Pieces jointes Re      | quetes et notifications |                |
|----------|--------|---------------|----------|----------------|-----------|------------------------|-------------------------|----------------|
|          |        |               |          |                |           |                        |                         |                |
| Liste de | es doc | uments joints |          |                |           |                        |                         |                |
|          | #      | Doc. Code     |          | Doc. Type      |           | Numéro de<br>Référence | Doc. Date               | Nom de fichier |
|          |        | SUGGÉRER      |          |                |           |                        |                         | Télécharger    |
| ××.      |        | 380           |          | Facture con    | nmerciale | ROP/79                 | 07/05/20                | Télécharger    |

Important 3 : Le document obligatoire à joindre est la facture proforma ou la facture commerciale

Les autres documents exigés dépendront de la nature du produit importé et de la licence exigée.

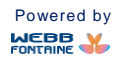

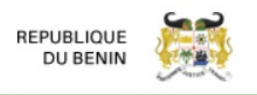

# 3. VERIFIER SON DVT

Le bouton "**Vérifier**" permet de s'assurer que tous les champs obligatoires du dossier ont été correctement renseignés

# 4. STOCKER / METTRE A JOUR SON DVT

Après avoir vérifié que le DVT est correctement renseigné, l'utilisateur a la possibilité de le stocker, le mettre à jour s'il a été stocké auparavant.

Pour stocker un DVT (sauvegarder un brouillon), l'utilisateur clique sur le bouton "**Stocker**". A ce stade, le DVT est au statut "**Stocké** et aucun numéro de transaction ne lui est encore attribué.

Pour apporter des modifications à un DVT au statut "**Stocké**", cliquer sur le bouton "**Mettre à jour**". Le statut d'un DVT mis à jour demeure toujours "**Stocké**".

# 5. VALIDER LE DVT

Après avoir rempli le formulaire, l'utilisateur clique sur le bouton "Valider":

- Un numéro est alors attribué au dossier (voir le champ "Numéro Transaction" de l'onglet "Entête").
- Le champ "**Date Transaction**" est renseigné.
- La demande d'AVD et les demandes de licences requises (si applicable) sont générées et disponibles dans l'onglet **Autorisations** :

| -tête | Entité                                                                                                    | Transport                                                                                                    | Finances | Marchandises 12                                                                                                    | Remarques | Plèces jointes | Autorisations | Requêtes et Notifical |
|-------|----------------------------------------------------------------------------------------------------|----------------------------------------------------------------------------------------------------|----------|----------------------------------------------------------------------------------------------------|-----------|----------------|---------------|-----------------------|
|       | ANNA Internet<br>ANNA Internet<br>ANNA Internet<br>Anna Internet<br>Anna Internet<br>An | A Payor<br>Market Market<br>Market Market<br>Market Marke |          | Arrow Contractor<br>Arrow Contractor<br>Arrow Contractor |           |                |               |                       |

# 6. LES NOTIFICATIONS PAR E-MAIL

Après validation, un mail de notification est envoyé aux parties prenantes (déclarants, importateurs, agents des ministères) selon le cas.

# 7. REMPLIR AUTOMATIQUEMENT LE FORMULAIRE DU DVT AVEC L'OUTIL DE TRANSFERT XML

Cette option vous permet d'importer toutes les données du fichier XML dans votre nouveau Dossier Virtuel de Transaction commerciale

# Mode d'emploi :

• Après avoir affiché votre DVT en consultation, cliquer sur le bouton **Exporter fichier XML** pour enregistrer le dossier en local.

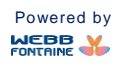

| GUICHETUNIC<br>DU COMMERCE EXTER | <b>UE</b><br>IEUR | ww             | vw.guce.gouv | .bj               |               | REPUBLIQUE<br>DU BENIN |             |
|----------------------------------|-------------------|----------------|--------------|-------------------|---------------|------------------------|-------------|
| Exporter fichler XML             |                   |                |              |                   |               |                        |             |
| En-tête Entîtê Transport         | Finances          | Marchandises 3 | Remarques    | Pièces jointes    | Autorisations | Requêtes et No         | tifications |
|                                  |                   |                |              |                   |               |                        |             |
| Numéro DVT                       | 957               |                |              |                   |               |                        |             |
| Date DVT                         | 06/06             | /2019          |              |                   |               |                        |             |
| Référence Utilisateur            | 2145              | SDSADAS        |              |                   |               |                        |             |
| Bureau Dédouanement              | BJB               | 01             | сот          | onou-port (RP)    |               |                        |             |
| Régime Douanier                  | 4                 |                | Mise         | à la consommation |               |                        |             |

• Une fois le formulaire de DVT ouvert, cliquer sur le bouton **Importer fichier XML** pour télécharger les données venant du DVT initialement enregistré et exporté.

| Importer | r fichier XN | IL Importe | r fichier XLS |                |           |                | Vérifie | r Stocker | Valider |
|----------|--------------|------------|---------------|----------------|-----------|----------------|---------|-----------|---------|
|          |              | _          |               |                |           |                |         |           |         |
| En-tête  | Entité       | Transport  | Finances      | Marchandises 0 | Remarques | Pièces jointes |         |           |         |
|          |              |            |               |                |           |                |         |           |         |
|          |              |            |               |                |           |                |         |           |         |
| Référer  | nce Utilisat | eur        |               |                |           |                |         |           |         |
|          |              |            |               |                |           |                |         |           |         |
| Bureau   | Dédouane     | ement      | SUG           | GERER          |           |                |         |           |         |
| Régime   | e Douanier   |            | SUG           | GÉRER          |           |                |         |           |         |
| -        |              |            |               |                |           |                |         |           |         |

 Une petite fenêtre "Importer XML" apparaît. Cliquer sur le bouton Choisir un fichier et sélectionner le fichier XML approprié, puis cliquer sur le bouton Importer un fichier XML.
 Importer XMI
 fichier XML importé

| Choisir un fichier | TVF-67839.xml |                         |
|--------------------|---------------|-------------------------|
|                    |               | Importer un fichier XML |

#### Document de taille maximale: 2 MB

- Une fois téléchargées, toutes les données du fichier XML apparaissent dans les champs du DVT.
- Vérifier le contenu de chaque champ, ainsi que le contenu de chaque ligne de produit de la

facture en cliquant sur l'icône 🥻 . La suppression d'un article peut se faire en cliquant sur l'icône 💼 .

**Note :** Le formulaire est renseigné automatiquement. Il est important de passer en revue chaque onglet pour éventuellement corriger ou ajuster les valeurs dans les champs.

Le reste de la procédure de validation d'un DVT demeure le même qu'en saisie manuelle.

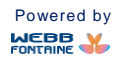

**GUICHETUNIQUE** DU COMMERCE EXTERIEUR

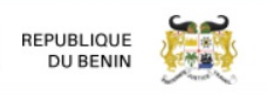

8. REMPLIR AUTOMATIQUEMENT LE FORMULAIRE DU DVT AVEC L'OUTIL DE TRANSFERT EXCEL Cette option vous permet d'importer toutes les données du fichier Excel e-IDI (Intention d'Importation électronique) dans votre nouveau DVT

Un modèle du fichier est accessible en téléchargement sur la page d'accueil du GUCE (<u>www.guce.gouv.bj</u>), dans le menu **Information/Outils**, en cliquant sur le lien sur **Intention d'Importation électronique (e-IDI)**.

| ① A https://guce.gouv.                 |         | 💟 🏠 👱 🔍 Rechercher |               |                    |                                                |             |  |
|----------------------------------------|---------|--------------------|---------------|--------------------|------------------------------------------------|-------------|--|
|                                        |         |                    |               |                    |                                                | R EN        |  |
| GUICHETUNIQUE<br>DU COMMERCE EXTERIEUR | Accueil | A propos           | Services      | Information/Outils | REPUBLIQUE<br>DU BENIN                         |             |  |
|                                        |         |                    |               |                    |                                                |             |  |
| Guides/Procédures                      |         | О                  | outils        |                    | Téléchargements                                |             |  |
| Obtention d'un compte GUCE             |         |                    | arif Douanier |                    | Importations soumises à contrôle document      | taire       |  |
| Désactivation d'un compte GUCE         |         |                    | aux de change | douaniers          | Intention d'Importation électronique (e-IDI)   | <b>1</b> 53 |  |
| Vérification Documentaire (imports)    |         | C                  | odification   |                    | Déclaration éléments relatifs à la valeur (DV) | )           |  |
| Soumission d'une Déclaration Anticipée |         |                    |               |                    | Informations minimales exigées                 |             |  |
| Processus DA - AVD - Déclaration       |         |                    |               |                    | Demande de Modification (DM)                   |             |  |
| Fonction "déclassement" du SydoniaWo   | rld     |                    |               |                    | Formulaire de Litige (FL)                      |             |  |
| Télécharger le XML ou le PDF d'une AVD |         |                    |               |                    |                                                |             |  |
|                                        |         |                    |               |                    |                                                |             |  |

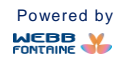

# **GUICHETUNIQUE** DU COMMERCE EXTERIEUR

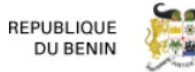

| INFORMATIONS CON<br>IMPORTATEUR      Nom Importateur      Adresse      Ville      Code LF.U.      INFORMATIONS CON      CON                                                                                                    | CERNANT                                                                                                    |                                                                                                    |                                                                                                    |                                                                                                    |                                                            |
|----------------------------------------------------------------------------------------------------|----------------------------------------------------------------------------------------------------|----------------------------------------------------------------------------------------------------|----------------------------------------------------------------------------------------------------|----------------------------------------------------------------------------------------------------|------------------------------------------------------------|
| I. Nom Importateur*<br>2. Adresse*<br>3. Ville*<br>4. Code I.F.U.*<br>1. INFORMATIONS CON<br>L'EXPORTATEUR                                                                                                    |                                                                                                    |                                                                                                    |                                                                                                    |                                                                                                    |                                                            |
| 2. Adresse<br>3. Ville<br>4. Code I.F.U.<br>1. INFORMATIONS CON<br>L'EXPORTATEUR                                                                                                    |                                                                                                    |                                                                                                    | 5. Téléphone                                                                                                    |                                                                                                    |                                                            |
| 3. Ville*<br>4. Code I.F.U.*<br>11. INFORMATIONS CON<br>L'EXPORTATEUR                                                                                                    |                                                                                                    |                                                                                                    | 6. Adresse e-mail *                                                                                                    |                                                                                                    |                                                            |
| 4. Code I.F.U. *<br>II. INFORMATIONS CON<br>L'EXPORTATEUR                                                                                                    |                                                                                                    |                                                                                                    | 7. Banque Domiliciatrice                                                                                                    |                                                                                                    |                                                            |
| I. INFORMATIONS CON<br>L'EXPORTATEUR                                                                                                    |                                                                                                    |                                                                                                    |                                                                                                    |                                                                                                    |                                                            |
|                                                                                                    | CERNANT                                                                                                    |                                                                                                    |                                                                                                    | Cliquer ici pour accéde                                                                                                | r aux Marchandises Importées                               |
| 3. Nom Exportateur *                                                                                                    |                                                                                                    |                                                                                                    | 11. Pays *                                                                                                    |                                                                                                    |                                                            |
| ). Adresse *                                                                                                    |                                                                                                    |                                                                                                    | 12. Téléphone                                                                                                    |                                                                                                    |                                                            |
| 0. Ville *                                                                                                    |                                                                                                    |                                                                                                    | 13. Adresse e-mail                                                                                                    |                                                                                                    |                                                            |
| II. INFORMATIONS CON<br>DECLARANT                                                                                                    | ICERNANT LE                                                                                                    |                                                                                                    |                                                                                                    | Cliquer ici pour accéde                                                                                                | r aux Marchandises Importées                               |
| 4. Nom Déclarant *                                                                                                    |                                                                                                    |                                                                                                    | 18. Téléphone *                                                                                                    |                                                                                                    |                                                            |
| 5. Adresse *                                                                                                    |                                                                                                    |                                                                                                    | 19. Adresse e-mail                                                                                                    |                                                                                                    |                                                            |
| 6. Ville *                                                                                                    |                                                                                                    |                                                                                                    | 20. Personne à                                                                                                    |                                                                                                    |                                                            |
| 7. Code Déclarant *                                                                                                    |                                                                                                    |                                                                                                    | contacter *                                                                                                    |                                                                                                    |                                                            |
| V. INFORMATIONS GEN                                                                                                    | IERALES SUR                                                                                                    |                                                                                                    | _                                                                                                    | Cliquer ici pour accéde                                                                                                | r aux Marchandises Importées                               |
| 21 Paus de Provenance "                                                                                                    |                                                                                                    | 23. Incoterm                                                                                                    |                                                                                                    | ]                                                                                                    |                                                            |
|                                                                                                    |                                                                                                    | (conditions de vente)                                                                                                    |                                                                                                    | ]                                                                                                    |                                                            |
| 22. Moyen de Transport                                                                                                    |                                                                                                    | 24. Devise facture                                                                                                    |                                                                                                    | ]                                                                                                    |                                                            |
| AVEC L'IDI<br>Saisir les références de                                                                                                    | s documents)                                                                                                    | VI. MONTANTS DE<br>DEVISE)                                                                                                    | LA FACTURE (EN                                                                                                    | <u>Cliquer icipour accède</u>                                                                                          | r aux Marchandises Importées                               |
| 25. N' Facture Finale *                                                                                                    |                                                                                                    | 28. FOB / EXW / FCA*                                                                                                    |                                                                                                    | 31. Autres charges *                                                                                                   |                                                            |
| 26. Date Facture Finale *<br>(MM/JJ/AAAA)                                                                                                    |                                                                                                    | 29. Frêt *                                                                                                    |                                                                                                    | 32. Montant total facture *                                                                                            |                                                            |
| 27. N' Document de<br>Transport                                                                                                    |                                                                                                    | 30. Assurance *                                                                                                    |                                                                                                    | ]                                                                                                    |                                                            |
| Instructions Spécifiques:                                                                                                    |                                                                                                    | ]                                                                                                    |                                                                                                    | ]                                                                                                    |                                                            |
| <ol> <li>Ce formulaire IDI fonction</li> <li>Ce document est protég</li> <li>Ce formulaire est en deu</li> <li>Les champs marqués d'i</li> <li>Scette Intention d'Importa</li> <li>Formulaire de Déclara</li> <li>Pour vous aider dans la s</li> <li>Preuve de paiement</li> <li>-Contrat de vente</li> <li>-Déclaration d'exportatio</li> <li>-Fiche technique</li> <li>Certificat d'analyse</li> <li>-Tout autre document po</li> </ol> | ne sous MS Excel uni<br>é et toute ternative de<br>x(2) parties dont les c<br>un astérisque (*) sont<br>tion doit obligatoirem<br>tion des éléments rel<br>soumission de votre d<br>n<br>ur justifier votre demai | quement.<br>modification de sa vers<br>hamps doivent être con<br>obligatoires.<br>ent être accompagnée<br>atifs à la Valeur, (4) cart<br>emande, nous vous enc<br>nde pour les Opérations | sion digitale ou papier por<br>nplètement remplis.<br>d'une copie scannée de<br>e IFU, (5) carte RC et (6) I<br>sourageons à soumettre l<br>s de douane | urra conduire au rejet de v<br>(1) la facture finale, (2) do<br>iste de colisage (si factu<br>les documents suivants : | rotre demande.<br>cument de transport,<br>re non colisée). |
|                                                                                                    | CLIQUE                                                                                                    | R ICI POUR ACCEDER                                                                                                    | AUX MARCHANDISES                                                                                                    | IMPORTEES                                                                                                    |                                                            |
|                                                                                                    |                                                                                                    | <b>↑</b>                                                                                                    |                                                                                                    |                                                                                                    |                                                            |
|                                                                                                    |                                                                                                    |                                                                                                    |                                                                                                    |                                                                                                    |                                                            |

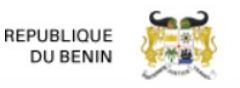

| Les co<br>Veuille                          | lonnes marquées<br>z d'abord renseig                                                                                                    | d'un (*) sont obligatoires<br>ner ce champ obligatoire: Nombre total de lignes produit de la facture |                                   | Cli                                                            | quer ici pour acc    | eder au SEGMENT  | GENERAL      | -                  |                 |  |  |
|--------------------------------------------|----------------------------------------------------------------------------------------------------|----------------------------------------------------------------------------------------------------|-----------------------------------|----------------------------------------------------------------|----------------------|------------------|--------------|--------------------|-----------------|--|--|
| Veuille<br>- le cha<br>- le Co<br>- les co | reunez vous assurer que:<br>le champ pour le nombre total d'articles facturé est renseigné<br>le Code SH déclaré, la Valeur incoterm par ligne et la Quantité sont bien des valeurs numériques,<br>les cellules dans les lignes ci-dessus ne sont pas vides |                                                                                                    |                                   | Nombre total de lignes produit de la facture<br>Partie 2 sur 2 |                      |                  |              |                    |                 |  |  |
| Art.<br>N°                                 | Code SH<br>declaré *                                                                                                    | Description commerciale des marchandises *                                                           | Valeur<br>incoterm par<br>ligne * | Quantité *                                                     | Unité de<br>mesure * | Pays d'origine * | Usagé?<br>*  | Poids Net (Kg)     | Poids Brut (Kg) |  |  |
|                                            |                                                                                                    |                                                                                                    |                                   |                                                                |                      |                  |              |                    |                 |  |  |
|                                            |                                                                                                    |                                                                                                    |                                   |                                                                |                      |                  | Lien         | pour accé          | deràla          |  |  |
|                                            |                                                                                                    |                                                                                                    |                                   |                                                                |                      |                  | page<br>géné | 1 sur le se<br>ral | egment          |  |  |

#### Mode d'emploi :

GUICHETUNIOUE

DU COMMERCE EXTERIEUR

• Une fois le formulaire de création du DVT ouvert, cliquer sur le bouton **Importer fichier XLS** pour télécharger les données de l'e-IDI.

| En-tête Entîté Tr     | Transport Finances | Marchandises 0 | Remarques | Pièces jointes |
|-----------------------|--------------------|----------------|-----------|----------------|
|                       |                    | _              |           |                |
|                       |                    |                |           |                |
| Référence Utilisateur |                    |                |           |                |
| Bureau Dédouanemen    | ent SUG            | GÉRER          |           |                |

• Une petite fenêtre "Télécharger" apparaît. Cliquer sur le bouton **Choisir un fichier** et sélectionner le fichier Excel approprié, puis cliquer sur le bouton **Importer un fichier XLS**.

| Importer XLS       | fichier XSL (e-IDI)<br>importé | ×                       |
|--------------------|--------------------------------|-------------------------|
| Choisir un fichier | IDI- DVT 611.xls               | Importer un fichier XLS |

#### Document de taille maximale: 2 MB

- Une fois téléchargées, toutes les données de l'e-IDI apparaissent dans les champs du DVT.
- Vérifier le contenu de chaque champ, ainsi que le contenu de chaque ligne de produit.

**Note :** Vérifier que tous les champs obligatoires (\*) du formulaire Excel e-IDI sont complètement renseignés. Le renseignement incomplet ou incorrect de ce formulaire entraînera son rejet.

La suite de la procédure de soumission d'une DA demeure la même qu'en saisie manuelle.

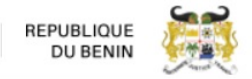

# 9. INITIER LA DEMANDE D'AVD

Dans l'onglet **Autorisations** du DVT, cliquer sur le bouton « **DEMANDE D'AVD** » de la vignette de l'AVD disponible. Ainsi, toutes les données renseignées dans le DVT seront automatiquement affichées dans les champs correspondants du formulaire de demande d'AVD dans le module *Demandes d'AVD (Déclaration Anticipée)* 

| -tête                                          | Entité                      | Transport                                                                                                    | Finances                                                                                                    | Marchandises 1                          | Remarques | Pièces jointes | Autorisations | Requêtes et Notifications |
|------------------------------------------------|-----------------------------|----------------------------------------------------------------------------------------------------|----------------------------------------------------------------------------------------------------|-----------------------------------------|-----------|----------------|---------------|---------------------------|
|                                                |                             |                                                                                                    |                                                                                                    |                                         |           |                |               |                           |
| AUTORISA<br>BEDE METER                         | TION PREALABLE DIM          | Approuvée<br>Postation API                                                                                                    |                                                                                                    |                                         |           |                |               |                           |
| + measures                                     | Themas and                  | b. H. and Concession         1. Dec Decession           Decision of Annalises         A minute           Decision of Annalises         A minute                                                                                                    | Chart Second Sec.                                                                                                    | Anna Anna Anna Anna Anna Anna Anna Anna |           |                |               |                           |
| 4 DELabor                                      | Trabulgeboort<br>Transferen | Shall and a second many second many s |                                                                                                    | DEMANDE D'AVD                           |           |                |               |                           |
| 0 Andre<br>A della Della Ma<br>Andrea Della Ma | <u>  -</u><br> -            | ien jan<br>Her jante beste<br>jante jante beste<br>Here in jante bester<br>Here in jante bester                                                                                                    |                                                                                                    |                                         |           |                |               |                           |
| (                                              | Certificat po               | our Subst                                                                                                    | The state of the state of the s |                                         |           |                |               |                           |
|                                                |                             |                                                                                                    |                                                                                                    |                                         |           |                |               |                           |

# 10. SAISIR TOUTES LES INFORMATIONS DETAILLEES ONGLET PAR ONGLET DANS LES CHAMPS MODIFIABLES.

# 10.1. Onglet **En-tête**

Le nombre d'articles à importer, saisi dans le DVT, n'est pas modifiable dans la demande d'AVD.

|                   |                                         |  |  |         |              |                |  | Vérifier | Stocker |
|-------------------|-----------------------------------------|--|--|---------|--------------|----------------|--|----------|---------|
|                   |                                         |  |  |         |              |                |  |          |         |
| En-tête           | lête Entité Transport Financier Marchar |  |  | Indises | Observations | Pièces jointes |  |          |         |
| Numéro DVT 🕔      |                                         |  |  |         | 855          |                |  |          |         |
| Date DVT          |                                         |  |  |         | 27/05/2      | 019            |  |          |         |
| Nombre d'Articles |                                         |  |  |         | 1            |                |  |          |         |

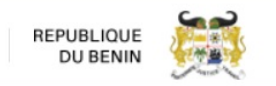

# 10.2. Onglet **Entité**

Renseigner le numéro de l'importateur puis mettre à jour les informations du déclarant et de la personne à contacter, si nécessaire.

| En-tête | Entité      | Transport  | Financier | Marchandises | Observations                     | Pièces jointes                 |  |  |  |  |  |  |
|---------|-------------|------------|-----------|--------------|----------------------------------|--------------------------------|--|--|--|--|--|--|
| Dét     | ails de l'I | mportateur | *         |              |                                  |                                |  |  |  |  |  |  |
|         | Importate   | ur I.F.U.  |           | 3201         | 201710017087                     |                                |  |  |  |  |  |  |
|         | Nom         |            |           | NOF          | MAT SERVICES                     |                                |  |  |  |  |  |  |
|         | Adresse     |            |           | POI          | 30X : 41 BP 157 M                | AISON KOUASSI GUIDI MENONTIN,  |  |  |  |  |  |  |
|         |             |            |           | СОТ          | onou, littoral.                  | BENIN 2138-166                 |  |  |  |  |  |  |
|         | Ville       |            |           |              |                                  |                                |  |  |  |  |  |  |
|         | Pays        |            |           | BJ           | Bénin                            |                                |  |  |  |  |  |  |
|         | Email       |            |           | akofa        | .sebapo@webbfont                 | ai                             |  |  |  |  |  |  |
|         | Téléphon    | e          |           | -            | <ul> <li>90 01 12 34</li> </ul>  |                                |  |  |  |  |  |  |
| Dét     | ails de l'i | Exportateu | r         |              |                                  |                                |  |  |  |  |  |  |
|         | Nom         |            |           | TITA         | IOBEL                            |                                |  |  |  |  |  |  |
|         | Adresse     |            |           | Rue          | le l'Industrie, 21270            | F                              |  |  |  |  |  |  |
|         | Ville       |            |           | Ponta        | iller-sur-Saône                  |                                |  |  |  |  |  |  |
|         | Pays        |            |           | FR           |                                  | France                         |  |  |  |  |  |  |
| Dét     | ails du D   | éclarant * |           |              |                                  |                                |  |  |  |  |  |  |
|         | Déclarant   |            |           | 1986         | 03                               | BOLLORE AFRICA LOGISTICS BENIN |  |  |  |  |  |  |
|         | Adresse     |            |           | 01 E         | 01 BP 433 COTONOU B.P. :847 DEC  |                                |  |  |  |  |  |  |
|         | Ville       |            |           |              |                                  |                                |  |  |  |  |  |  |
| Per     | sonne à     | Contacter  | *         |              |                                  |                                |  |  |  |  |  |  |
|         | Nom         |            |           | SEB          | APO Akofa                        |                                |  |  |  |  |  |  |
|         | Téléphon    | e          |           | -            | <ul> <li>+22968295555</li> </ul> |                                |  |  |  |  |  |  |
|         | Email       |            |           | akofa        | .sebapo@webbfont                 | ai                             |  |  |  |  |  |  |

# 10.3. Onglet **Transport**

Les informations sur le document de transport doivent être saisies (mises à jour pour celles qui étaient renseignées dans le DVT) correctement avec les champs obligatoires suivants dûment remplis.

- Type Envoi Cargaison
- Transporteur
- Date Lettre de Transport Aérien/ Connaissement / CMR
- Numéro de Vol/Voyage/Transport Routier
- Identification du moyen de transport
- Masse Nette (kg)
- Masse Brute (kg)
- Lieu de Chargement

- Pays de provenance
- Lieu de Déchargement
- Lieu de Transbordement
- Total Colis
- Nombre de FCL
- Nombre de LCL
- Marques
- Conteneurs

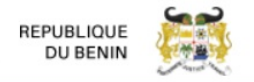

Cliquer sur le bouton **Ajouter Conteneur** pour indiquer les différents conteneurs qui font objet de la déclaration.

| En-tête Entité Transport Financier Marcha            | ndises Observations P | Pièces jointes                         |
|------------------------------------------------------|-----------------------|----------------------------------------|
| Type Envoi Cargaison *                               | Total ~               |                                        |
| Pays de Provenance                                   | FR                    | France                                 |
| Transporteur                                         | SUGGÉRER (MIN 2)      |                                        |
| N° Lettre de Transport<br>Aérien/Connaissement/CMR   |                       |                                        |
| Date Lettre de Transport<br>Aérien/Connaissement/CMR |                       |                                        |
| N° Vol/Voyage/Transport Routier                      |                       |                                        |
| Identification du moyen de transport                 | GRAND BLEU            |                                        |
| Mode de Transport                                    | 1                     | Sea transport                          |
| Masse Nette (kg)                                     | 500,00                |                                        |
| Masse Brute (kg)                                     | 500,00                |                                        |
| Lieu de Livraison                                    | SUGGÉRER (MIN 2)      |                                        |
| Lieu de Chargement                                   | FRMRS                 | MARSEILLE                              |
| Lieu de Déchargement                                 | BJCOO                 | СОТОНОИ                                |
| Lieu de Transbordement                               | SUGGÉRER (MIN 2)      |                                        |
| Total Colis                                          | 50                    |                                        |
| Nombre de FCL                                        | 0                     |                                        |
| Nombre de LCL                                        | 0                     |                                        |
| Marques                                              |                       |                                        |
| Conteneurs                                           |                       |                                        |
| # Numéro Conteneur                                   |                       | Type Conteneur Taille N° Scellé Action |

Ajouter conteneur

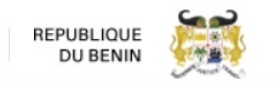

# 10.4. Onglet **Financier**

S'assurer que les informations de la Facture et du Paiement saisies dans le DVT sont correctes. Dans le cas contraire les mettre à jour.

| En-tête | Entité Transport Financier       | Marchandises | Observations | Pièces jointes   |           |      |      |  |  |  |
|---------|----------------------------------|--------------|--------------|------------------|-----------|------|------|--|--|--|
| Fact    | Facture                          |              |              |                  |           |      |      |  |  |  |
| ſ       | Référence Facture                | FACT0        | 1            |                  |           |      |      |  |  |  |
| ſ       | Date Facture                     | 06/05/2      | 2019         |                  |           |      |      |  |  |  |
| ſ       | Devise Facture                   | EUR          |              | Euro             |           |      |      |  |  |  |
|         | Taux de Change                   | 655,95       | 57           |                  |           |      |      |  |  |  |
|         |                                  |              | DECLARE      |                  | TROUVE    | RE   | TENU |  |  |  |
| Déta    | ails Facture                     |              |              |                  |           |      |      |  |  |  |
| ١       | /aleur Totale FOB                |              | 15 000,0     |                  |           |      |      |  |  |  |
| Ň       | /aleur Totale Frêt               |              | 1 000,0      |                  |           |      |      |  |  |  |
| Ň       | /aleur Totale Assurance          |              | 500,0        |                  |           |      |      |  |  |  |
| Ň       | /aleur Totale des Autres Charges |              | 500,0        |                  |           |      |      |  |  |  |
| v       | /aleur Totale CIF                |              | 16 500,0     |                  |           |      |      |  |  |  |
| v       | /aleur Totale Taxable            |              | 17 000,0     |                  |           |      |      |  |  |  |
| MONTRE  | R                                |              |              |                  |           |      |      |  |  |  |
| Paie    | ement                            |              |              |                  |           |      |      |  |  |  |
| I       | ncoterm                          | CIF          |              |                  |           |      |      |  |  |  |
| I       | ncoterm par Article              | CIF          |              |                  |           |      |      |  |  |  |
| N       | /aleur Facture Totale            |              | 17 000,0     |                  |           |      |      |  |  |  |
| I       | Mode de Paiement                 | 42           |              | Paiement sur cor | npte banc | aire |      |  |  |  |

# 10.5. Onglet Marchandises

**Important 4 :** Nous attirons votre attention sur la nécessité de fournir la description des marchandises la plus détaillée possible afin d'en permettre l'évaluation et la classification douanières sur base documentaire uniquement.

Cliquer sur l'icône crayon pour mettre à jour les informations concernant chaque ligne d'article puis cliquer sur le bouton **Enregistrer**.

| En-tête | Entité                                                  | Transport     | Financier  | Marchandises                | Observations | Pièces jo               | pintes                     |          |                    |                        |                        |        |
|---------|---------------------------------------------------------|---------------|------------|-----------------------------|--------------|-------------------------|----------------------------|----------|--------------------|------------------------|------------------------|--------|
| Des     | Description Générale Marchandises SUBSTANCES EXPLOSIVES |               |            |                             |              |                         |                            |          |                    |                        |                        |        |
| Liste   | Liste des articles                                      |               |            |                             |              |                         |                            |          |                    |                        |                        |        |
|         |                                                         | No. d'article | Code SH    | Description de<br>l'article | Usagé        | Valeur de<br>l'Incoterm | Valeur FOB de<br>l'article | Quantité | Unité de<br>mesure | Valeur FOB<br>Unitaire | Valeur Taxable         | Devise |
| /       | <b>前</b> 1                                              | 1             | 3603000000 | CORDEAUX                    |              | 2 000,00<br>2 000,00    | 15 000,00<br>15 000,00     | 500,00   | U                  | 30,00<br>30,00         | 17 000,00<br>17 000,00 | EUR    |

# **Important 5 :** L'utilisateur n'a plus la possibilité d'ajouter des articles à ceux annoncés dans le DVT.

Cliquer sur l'icône crayon pour mettre à jour les informations de chaque ligne d'article puis cliquer sur le bouton **Enregistrer**.

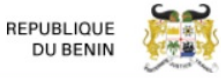

# **Important 6 :** Le code SH et le pays d'origine ne peuvent pas être modifiés.

| En-tête Entité Transport Financier Marcha | ndises Observations F                                   | Pièces jointes   |  |  |  |  |  |  |
|-------------------------------------------|---------------------------------------------------------|------------------|--|--|--|--|--|--|
| Numéro d'Article                          | 1                                                       |                  |  |  |  |  |  |  |
|                                           | DECLARE                                                 | TROUVE           |  |  |  |  |  |  |
| Code SH *                                 | 360300000                                               |                  |  |  |  |  |  |  |
| Libellé SH                                | MECHES DE SURETE; CC<br>DETONANTS;AMORCES E<br>CAPSULES | DRDEAUX          |  |  |  |  |  |  |
| Description Article *                     | CORDEAUX DETONNANTS                                     | 6                |  |  |  |  |  |  |
| Valeur Incoterm *                         | 2 000,00                                                |                  |  |  |  |  |  |  |
| Valeur FOB Article                        | 15 000,00                                               |                  |  |  |  |  |  |  |
| Quantité & Unité *                        | 500,00                                                  |                  |  |  |  |  |  |  |
| Valeur FOB Unitaire                       | 30,00                                                   |                  |  |  |  |  |  |  |
| Valeur FOB Unitaire (par USD)             |                                                         |                  |  |  |  |  |  |  |
| Valeur Taxable                            | 17 000,00                                               |                  |  |  |  |  |  |  |
| Pays d'Origine *                          | AF                                                      | Afghanistan      |  |  |  |  |  |  |
| Masse Nette (kg)                          | 500,00                                                  |                  |  |  |  |  |  |  |
| Masse Brute (kg)                          | 500,00                                                  |                  |  |  |  |  |  |  |
| Colis                                     | 50                                                      | CT Carton        |  |  |  |  |  |  |
| Usagé                                     |                                                         |                  |  |  |  |  |  |  |
| Remarques                                 |                                                         |                  |  |  |  |  |  |  |
|                                           | Enre                                                    | agistrer Annuler |  |  |  |  |  |  |

# 10.6. Onglet **Observations**

Les **Champs Remarques** et **Raisons de l'importation** sont optionnels. Cependant, ils serviront à l'enregistrement d'une information supplémentaire en vue d'un meilleur suivi de la déclaration lors de l'évaluation et la classification.

# **Important 7 :** Les raisons de l'importations doivent obligatoirement être indiquées.

| En-tête Entité Transport Financier Marchandises Observations Pièces jointes |  |
|-----------------------------------------------------------------------------|--|
| Remarques                                                                   |  |
|                                                                             |  |
| Raisons de l'importation                                                    |  |
|                                                                             |  |

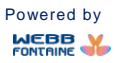

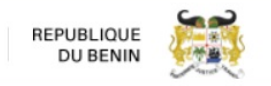

# 10.7. Onglet **Pieces jointes**

Comme l'indique son nom, cet onglet permet d'ajouter les différents documents au format PDF qu'exige Bénin Control.

Ainsi, dans le champ Type où il est inscrit la mention "SUGGÉRER", cliquer et choisir le type de document à joindre dans la liste qui s'affiche (**Ex** : Document de Transport, DV, Facture Finale (FF)etc...).

| En-tête | Entité  | Transport | Financier     | Marchandises | Observations | Pièces jointes              |
|---------|---------|-----------|---------------|--------------|--------------|-----------------------------|
| Liste   | e des d | ocument   | s joints      |              |              |                             |
|         | #       |           |               | Туре         |              | Numéro de Référence Fichier |
|         |         | SUG       | GÉRER         |              |              |                             |
|         |         | Docu      | iment d'Insp  | ection       |              |                             |
|         |         | Réda      | amation & mo  | odification  |              |                             |
|         |         | Docu      | iment de req  | uête         |              |                             |
|         |         | Docu      | iment supplé  | imentaire    |              |                             |
|         |         | DV        |               |              |              |                             |
|         |         | Docu      | iment de trai | nsport       |              |                             |
|         |         | FF        |               |              |              |                             |
|         |         | Déci      | sion V&C des  | douanes      |              |                             |
|         |         | IDI       |               |              |              | VALUATION                   |

Le système renseignera automatiquement le champ Numéro de Référence. (Dans le cas où le champ Numéro de Référence n'est pas automatiquement renseigné, saisir alors le numéro du document)

| En-tête                    | Entité | Transport | Financier | Marchandises | Observations | Pièces jointes      |                       |  |  |  |
|----------------------------|--------|-----------|-----------|--------------|--------------|---------------------|-----------------------|--|--|--|
| Liste des documents joints |        |           |           |              |              |                     |                       |  |  |  |
|                            | #      |           |           | Туре         |              | Numéro de Référence | Fichier               |  |  |  |
|                            |        | DV        |           |              |              | DV                  | Télécharger + Ajouter |  |  |  |
|                            |        | _         |           |              |              | -                   | d                     |  |  |  |

Cliquer sur le bouton **Choisissez un fichier** pour sélectionner le document convenable en local puis cliquer sur **Télécharger + Ajouter** pour l'ajout effectif.

| ide d'AVD                                                                            |   |          |  |
|--------------------------------------------------------------------------------------|---|----------|--|
|                                                                                      |   | Vérifier |  |
| Télécharger le fichier                                                               | × |          |  |
| Choisis ez un fichier<br>Heicharge in fichier<br>Télécharger + Aiguter               |   |          |  |
| Televiane Tryouter                                                                   |   |          |  |
| Format accepté pour les pièces jointes: pdf<br>Taille maximale de document PDF: 2 MB |   |          |  |
|                                                                                      |   |          |  |

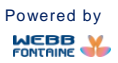

| G       | JICH<br>COMM | <b>IETU</b><br>Merce e | NIQ U<br>EXTERIE | <b>JE</b><br>UR |              | www.guce.gouv.bj    | REPUBLIQUE<br>DU BENIN | <u>پې</u> |
|---------|--------------|------------------------|------------------|-----------------|--------------|---------------------|------------------------|-----------|
| En-tête | e Entité     | Transport              | Financier        | Marchandises    | Observations | Pièces jointes      |                        |           |
| Lis     | te des d     | locument               | s joints         |                 |              |                     |                        |           |
| L       | a pièce joi  | nte a été aj           | outée            |                 |              |                     |                        | ×         |
|         | #            |                        |                  | Туре            |              | Numéro de Référence | Fichier                |           |
|         |              | SUG                    | GÉRER            |                 |              |                     |                        | jouter    |
|         | 1 💼 🖌        | DV                     |                  |                 | D            | /                   | Télécharger            |           |

Après ajout, le document joint est disponible en **édition** 🖉 et en **suppression** 💼 .

**RAPPEL :** Les documents obligatoires à joindre sont les suivants :

- Facture finale
- Déclaration des éléments relatifs à la valeur (DV)
- Document de transport scanné (connaissement maritime, LTA ou Lettre de Voiture)

# 11. VERIFIER/STOCKER LA DEMANDE D'AVD.

Cliquer sur le bouton "Vérifier" pour s'assurer que tous les champs obligatoires sont remplis

| Demande d'AVD                                              |                     |                  |
|------------------------------------------------------------|---------------------|------------------|
|                                                            |                     | Vérifier Stocker |
| Document vérifié !                                         |                     | ×                |
| En-tête Entité Transport Financier Marchandises Observatio | Pièces jointes      |                  |
| Liste des documents joints                                 |                     |                  |
| # Type                                                     | Numéro de Référence | Fichier          |
| SUGGÉRER                                                   |                     |                  |
| / 💼 1 DV                                                   | DV                  | Télécharger      |

Cliquer ensuite sur le bouton "**Stocker**" pour sauvegarder (enregistrer au brouillon) la déclaration.

A la confirmation de l'opération, **une fenêtre de notification** apparaît et le numéro d'identification de la DA est affiché. Le statut de la DA passe alors à la valeur **Stocké**.

# **GUICHETUNIQUE** DU COMMERCE EXTERIEUR

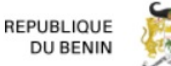

| ValueWebb - '  | Voir DA                                                                                               |       |       |           |
|----------------|----------------------------------------------------------------------------------------------------|-------|-------|-----------|
| C Exporter     | fichier XMI                                                                                           |       |       |           |
|                | Opération réussie                                                                                     | ж     |       | _         |
| En-tête Entite |                                                                                                    |       | intes | Informati |
| Numéro de      | Votre Intention d'Importation a été stockée sous le<br>numéro 1953. Merci de noter ce numéro et de le |       |       |           |
| Date dema      | communiquer à l'Importateur/Déclarant.                                                                |       |       |           |
| Numéro DV      |                                                                                                    |       |       |           |
| Date DVT       |                                                                                                    | Close |       |           |
| Nombre d'A     | Articles 155                                                                                          |       |       |           |
|                |                                                                                                    |       |       |           |

NOTE IMPORTANTE : Une demande d'AVD au statut Stocké n'a pas encore été soumise. Il est nécessaire d'en finaliser la saisie et de cliquer sur Soumettre pour qu'elle passe au statut Soumis et soit ainsi transmise à Benin Control.

# 12. RECHERCHER UNE DEMANDE D'AVD AU STATUT STOCKÉ POUR FINALISER LA SAISIE.

• Après connexion au GUCE, accéder au module de demande d'AVD en cliquant sur le lien Consultation d'AVD

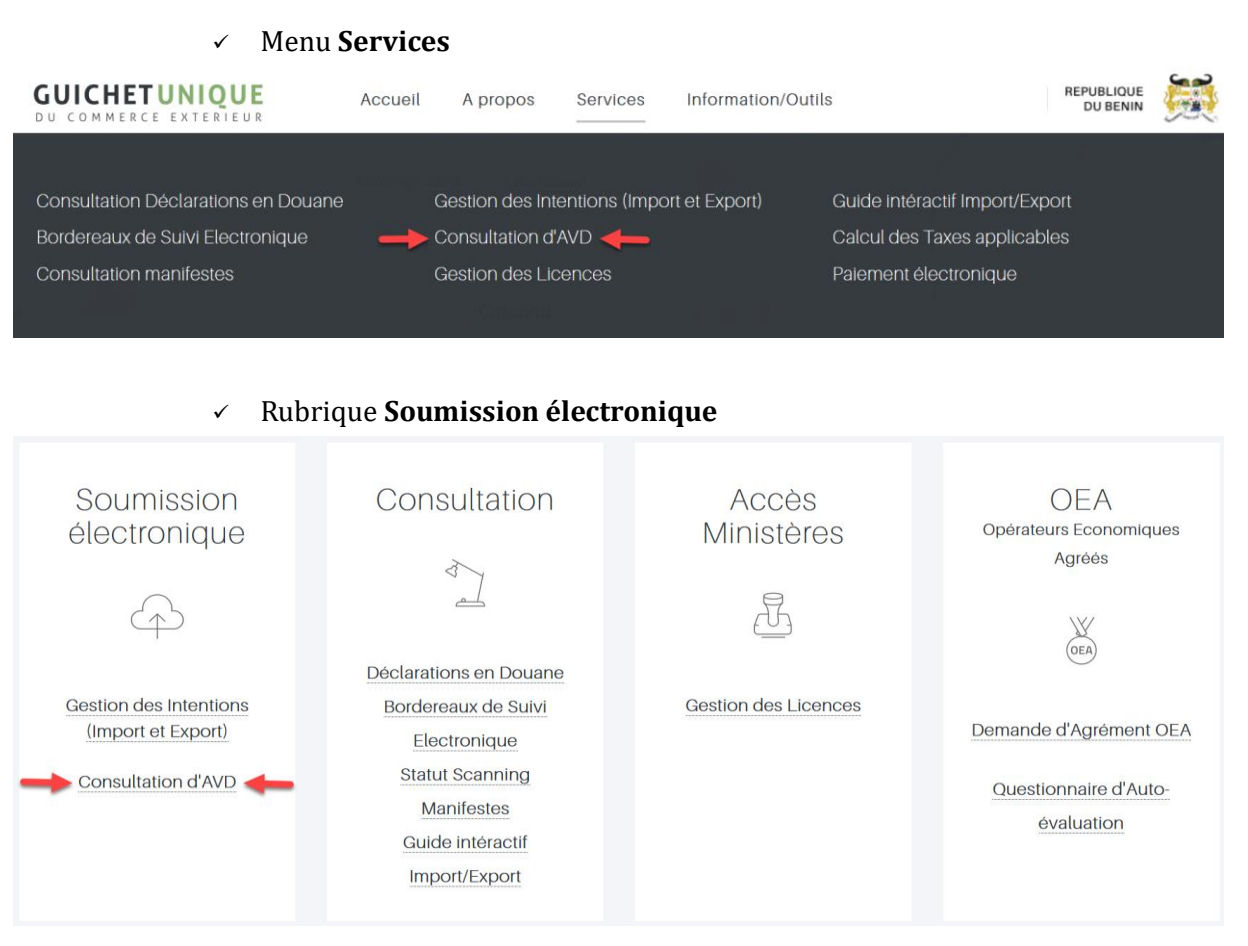

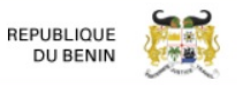

#### ✓ Volet **Services** au niveau du pied de page

|   | Services                                                                                                    | Guides/Procédures | Outils | Liens Utiles |           |
|---|----------------------------------------------------------------------------------------------------|-------------------|--------|--------------|-----------|
| - | Consultation Declarations en Douane<br>Bordereaux de Suivi Electronique<br>Consultation manifestes<br>Gostion dos Intentions (Import el Export)<br>Consultation d'AVD<br>Gostion dos Licences<br>Guide Intéractif Import/Export<br>Calcul des Taxos applicables |                   |        |              |           |
|   |                                                                                                    |                   |        |              | Help Desk |

• Saisir le numéro de la demande d'AVD attribué dans le champ "**Numéro demande AVD**" ou le numéro du DVT dans le champ correspondant puis cliquer sur le bouton "**Rechercher**"

Recherche Demande d'AVD

**GUICHETUNIQUE** DU COMMERCE EXTERIEUR

| Statut V Numéro demande AVD                                                           |
|---------------------------------------------------------------------------------------|
| Code Importateur SUGGÉRER (MIN 2) Numéro Lettre de Transport Aérien/Connaissement/CMR |
| Code Déclarant SUGGÉRER (MIN 2) Nom Exportateur                                       |
| Nom Importateur Numéro DVT                                                            |
| Nom Déclarant Date demande d'AVD                                                      |
| Numéro Transporteur Date AVD                                                          |
| Numéro AVD Date de Dernière Soumission                                                |
| Numéro de conteneur Date DVT ~                                                        |
| Numero de conteneur                                                                   |
|                                                                                       |

• Une fois que la demande d'AVD apparaît, cliquer sur l'icône "**Crayon**" pour éditer le contenu de la transaction commerciale

| Recherche Dema      | nde d'AVD                  |                                                      |                       |                |                                   |             |                     |                                 |
|---------------------|----------------------------|------------------------------------------------------|-----------------------|----------------|-----------------------------------|-------------|---------------------|---------------------------------|
| Statut              |                            | Numéro demande                                       | AVD                   |                | 1953                              |             |                     |                                 |
| Code Importateur    | SUGGÈRER (MIN 2)           | Numéro Lettre de                                     | Transport Aérien/Cor  | naissement/CMF | 2                                 | ]           |                     |                                 |
| Code Déclarant      | SUGGÉRER (MIN 2)           | Nom Exportateur                                      |                       |                |                                   | ]           |                     |                                 |
| Nom Importateur     |                            | Numéro DVT                                           |                       |                |                                   | ]           |                     |                                 |
| Nom Déclarant       |                            | Date demande d'A                                     | VD                    |                | ~                                 |             |                     |                                 |
| Numéro Transporteur |                            | Date AVD                                             |                       |                | ~                                 | ]           |                     |                                 |
| Numéro AVD          |                            | Date de Dernière \$                                  | Goumission            |                | ~                                 |             |                     |                                 |
| Cessionnaire        |                            | Date DVT                                             |                       |                | ~                                 |             |                     |                                 |
| Numéro de conteneu  | r                          |                                                      |                       |                |                                   |             |                     |                                 |
|                     |                            |                                                      |                       |                |                                   | Rech        | ercher              | Réinitialiser                   |
| 1 document(s) c     | hargé(s) parmi 1           |                                                      |                       |                |                                   |             |                     | ×                               |
| Statu               | t Numéro<br>demande<br>AVD | te demande<br>d'AVD Date de<br>Demière<br>Soumission | Numèro<br>DVT Date DV | T N° AVD       | Pays de<br>Provenance Importateur | Exportateur | Nombre<br>d'Article | Valeur Totale<br>Facture Devise |
| 🖉 🖍 👔 Stocké        | 1953 18                    | /09/2018                                             |                       |                | BE BENIN EQUI                     | P JA DELMA  | 155                 | 92 857,32 EUR                   |

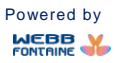

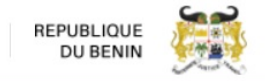

# 13. METTRE A JOUR UNE DEMANDE D'AVD AU STATUT **STOCKE**

S'assurer que les détails saisis sont précis puis cliquer sur le bouton "Mettre à jour" pour sauvegarder l'opération. Le statut de la demande d'AVD demeure à la valeur **« Stocké ».** 

| Impo    | rter fich  | ier XLS   |           |              |              |                | Vérifier           | Mettre à jour | Soumettre | Supprimer |
|---------|------------|-----------|-----------|--------------|--------------|----------------|--------------------|---------------|-----------|-----------|
| En-tête | Entité     | Transport | Financier | Marchandises | Observations | Pièces jointes | Informations de    | support       |           |           |
| Liste   | des d      | ocuments  | s joints  |              |              |                |                    |               |           |           |
|         | #          |           |           | Туре         |              | NL             | iméro de Référence |               | Fich      | ier       |
|         |            | SUG       | GÉRER     |              |              |                |                    |               |           |           |
| /       | <b>前</b> 1 | DV        |           |              | DV           | 1              |                    |               | Téléch    | arger     |

# 14. SUPPRIMER UNE DEMANDE D'AVD AU STATUT STOCKE

Cliquer sur le bouton **« Supprimer »**. La demande d'AVD stockée disparaitra et ne sera plus disponible dans le système.

| Impo    | rter fich                  | ier XLS   |           |              |             | Vérifier       | Sauvegarder         | Mettre à jour | Soumettre | Supprimer |
|---------|----------------------------|-----------|-----------|--------------|-------------|----------------|---------------------|---------------|-----------|-----------|
| En-tête | Entité                     | Transport | Financier | Marchandises | Observation | s Pièces joint | Informations de     | support       |           |           |
| Liste   | Liste des documents joints |           |           |              |             |                |                     |               |           |           |
|         | #                          |           |           | Туре         |             | _              | Numéro de Référence | _             | Fict      | ier       |
|         |                            | SUG       | GÉRER     |              |             |                |                     |               |           |           |
| /       | <b>1</b>                   | DV        |           |              | I           | V              |                     |               | Téléch    | arger     |

# 15. SOUMETTRE VOTRE DEMANDE D'AVD

Cliquer sur le bouton "**Soumettre**". Si tous les éléments obligatoires sont saisis, votre demande d'AVD passe au statut « **Soumis** ». La demande d'AVD est alors transmise à Bénin Control pour traitement.

| Impo                        | orter fich                 | ier XLS       |           |              |                  | Vérifier       | Sauvegarder         | Mettre à jour | Soumettre | Supprimer |
|-----------------------------|----------------------------|---------------|-----------|--------------|------------------|----------------|---------------------|---------------|-----------|-----------|
| En-tête                     | Entité                     | Transport     | Financier | Marchandises | Observations     | Pièces jointes | Informations de     | support       |           |           |
| Liste                       | Liste des documents joints |               |           |              |                  |                |                     |               |           |           |
| La                          | pièce joir                 | nte a été ajo | utée      |              |                  |                |                     |               |           | ×         |
|                             | #                          | _             | _         | Туре         |                  | ١              | luméro de Référence |               | Fich      | ier       |
|                             |                            | SUG           | GÉRER     |              |                  |                |                     |               |           |           |
| /                           | 💼 1                        | DV            |           |              | C                | V              |                     |               | Téléch    | arger     |
| /                           | ✓ 前 2 FF FII               |               |           |              | I Initiale       |                |                     | Télécharger   |           |           |
| A Document de transport Hou |                            |               |           |              | House BL initial |                |                     | Télécharger   |           |           |

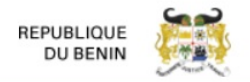

16. CONTROLE DE RECEVABILITE PAR BENIN CONTROL

Une fois que votre demande d'AVD est au statut **Soumis**, celle-ci est transmise à BENIN CONTROL. Le Service de Recevabilité de BENIN CONTROL procède aux vérifications de conformité nécessaires.

- a. En cas de contrôle satisfaisant, un **avis d'enregistrement** comportant votre numéro de Demande d'AVD sera automatiquement envoyé par courrier électronique aux adresses e-mail de l'Importateur et du Déclarant saisies dans votre DA. Pour tout dossier complet soumis avant 15h30, cette confirmation sera envoyée le jour même, ou le jour ouvrable suivant si soumission après 15h30.
- b. En cas de rejet de votre demande d'AVD par le Service de Recevabilité de BENIN CONTROL (par ex. informations incomplètes ou incohérentes, etc.), un email expliquant les raisons du rejet vous sera adressé. Le statut de votre demande d'AVD passera alors automatiquement de « Soumis » à « En Suspens ». Vous devrez alors vous reconnecter à <u>www.guce.gouv.bj</u> et cliquez sur le lien « <u>Consultation d'AVD</u> » afin de retrouver votre demande d'AVD, y apporter les modifications demandées, puis cliquer sur «Soumettre».